## Rachel Corneloup le 29 juin 2012

## How to Proxmox 2.1 avec multicast et cluster

## **Configuration server proxmox 2.1**

#### Pour les servers secondaires suivre l'étape 1 jusqu'à la fin puis passer directement à l'étape 4

Tout d'abord vérifier le fichier /etc/apt/sources.list :

deb http://ftp.fr.debian.org/debian/ squeeze main contrib

# PVE packages provided by proxmox.com deb http://download.proxmox.com/debian squeeze pve

# security updates deb http://security.debian.org/ squeeze/updates main contrib

Normalement il n' y a rien à changer mais certains hébergeurs modifient ce fichier pour y mettre leurs servers caches, à vous de voir si vous voulez les utiliser ou jouer la sécurité en interrogeant directement les servers debian de proxmox.

Ensuite lancer un update:

#apt-get update

Puis un upgrade:

#apt-get upgrade

Le système est maintenant à jour.

## 1. Configuration de l'interface réseau virtuelle

Pour cela on utilise le module dummy.

Ensuite tapez la ligne suivante: #echo "options dummy numdummies=2" > /etc/modprobe.d/dummy.conf L'interface dummy0 est parfois déjà utilisée d'ou la nécessité d'en créer deux.

Ensuite on charge le module: #modprobe dummy

On reboot.

Puis on affiche les interfaces réseau avec: **#ifconfig -a | grep Link | grep -v inet6** Vérifier que les interfaces dummy0 et dummy1 apparaissent. Editez ensuite le fichier /etc/network/interfaces On créé une nouvelle interface virtuelle openvpnbr0:

auto openvpnbr0 iface openvpnbr0 inet static address 172.16.0.1 netmask 255.240.0.0 network 172.16.0.0 broadcast 172.16.0.255 bridge\_ports dummy1 bridge\_stp off bridge\_fd 0 post-up route add -net 224.0.0.0 netmask 240.0.0.0 dev openvpnbr0 Pour l' IP vous êtes libres quant à son choix mais il est important de choisir un réseau non routable. L'adresse IP virtuelle de ce premier server est donc 172.16.0.1 et repose sur un réseau privé de classe C (/24), pour l'installation d'un second server l'IP sera 172.16.0.2 puis pour un troisième 172.16.0.3 etc...

On redémarre les interfaces: #/etc/init.d/networking restart

Si tout s'est bien passé vous devriez voir apparaître votre nouvelle interface virtuelle avec un :

#### #ifconfig openvpnbr0

openvpnbr0 Link encap:Ethernet HWaddr 32:6b:fa:62:e1:b0 inet adr:172.16.0.2 Bcast:172.16.0.255 Masque:255.240.0.0 adr inet6: fe80::f8a3:21ff:fe9d:efea/64 Scope:Lien UP BROADCAST RUNNING PROMISC MULTICAST MTU:1500 Metric:1 RX packets:894309 errors:0 dropped:0 overruns:0 frame:0 TX packets:854860 errors:0 dropped:0 overruns:0 carrier:0 collisions:0 lg file transmission:0 RX bytes:177615983 (169.3 MiB) TX bytes:188724615 (179.9 MiB)

Vérifiez que l'interface pingue correctement:

#### #ping 172.16.0.1

Si l'interface ne pingue pas, il faut vérifier les différents paramètres. Et si les paramètres sont bons rebootez...

Apache:

Editez le fichier /etc/apache2/apache2.conf puis commentez la ligne « Include ports.conf »

Redémarrez apache:

#/etc/init.d/apache2 restart

Editez le fichier /etc/hosts:

127.0.0.1localhost.localdomain localhost172.16.0.1nsxxxxx.ovh.netnsxxxxx

pvelocalhost ---> mettre votre IP privée à la place de l'IP publique

Il doit ressembler à ça, si ce n'est pas le cas, y apporter les modifications nécessaires.

Puis editez le fichier /etc/resolv.conf qui doit ressembler à ça:

```
nameserver 127.0.0.1
nameserver 213.186.33.99
search ovh.net
search ovh.net
```

Puis on edite le fichier /etc/default/bootlogd et on modifie:

BOOTLOGD\_ENABLE=Yes

On reboot:

#<mark>shutdown -r now</mark>

### 2. Installation d'openvpn (server primaire) pour les servers secondaires passez directement à l'étape 4

#### #apt-get install openvpn

Puis on prépare les certificats:

#cp -av /usr/share/doc/openvpn/examples/easy-rsa/2.0 /etc/openvpn/easy-rsa

#cd /etc/openvpn/easy-rsa

#### #tail -n 8 vars

Editez la fin du fichier à votre convenance, une fois que c'est fait, on peut passer à la préparation des certificats.

#source ./vars

NOTE: If you run ./clean-all, I will be doing a rm -rf on /etc/openvpn/easy-rsa/keys

#### #./clean-all #./build-dh

| 1 Ger | nerating DH pa   | arameters, 1024 | bit long safe p | prime, generator 2 | 2 |
|-------|------------------|-----------------|-----------------|--------------------|---|
| 2 Thi | s is going to ta | ke a long time  |                 |                    |   |
| 3     |                  | -               |                 | +                  |   |
| 4+    |                  | .+              |                 |                    |   |
| 5     |                  |                 |                 |                    |   |
| 6+    |                  |                 |                 | .++*++*++*         |   |
|       |                  |                 |                 |                    |   |

#### #./pkitool --initca

1 Using CA Common Name: Mon organisation CA

- 2 Generating a 1024 bit RSA private key
- 3 ...++++++
- 4 .....++++++
- 5 writing new private key to 'ca.key'
- 6 -----

Génération de la clé serveur:

#### #./pkitool --server proxmox-server-1

1 Generating a 1024 bit RSA private key 3 .....++++++ 4 writing new private key to 'proxmox-server-1.key' 5 -----6 Using configuration from /etc/openvpn/easy-rsa/openssl.cnf 7 Check that the request matches the signature 8 signature OK 9 The subject's Distinguished Name is as follows 10 countryName PRINTABLE: 'FR' 11 localityNamePRINTABLE: 'Ma ville'12 organizationNamePRINTABLE: 'Mon organisation'13 commonNamePRINTABLE: 'proxmox-server-1'14 emailAdressIA5STRING: 'mon-email@domai 14 emailAdress IA5STRING: mon-email@domain.ff 15 Certificate is to be certified until Mar 13 14:33:45 2012 GMT (3650 days) 16 17 Write out database with 1 new entries

18 data base updated

Puis:

#openvpn --genkey --secret ./keys/ta.key

Génération de la clé cliente (pour les autres servers):

#### #./pkitool proxmox-client-1

1 Generating a 1024 bit RSA private key 2 .....++++++ 3 ..... 4 writing new private key to 'proxmox-client-1.key' 5 -----6 Using configuration from /etc/openvpn/easy-rsa/openssl.cnf 7 Check that the request matches the signature 8 signature OK 9 The subject's Distinguished Name is as follows 10 countryName PRINTABLE: 'FR' 11 localityName PRINTABLE: 'Ma ville' 12 organizationName PRINTABLE: 'Mon organisation' 13 commonName PRINTABLE: 'proxmox-client-1' 14 emailAdress IA5STRING: mon-email@domain.ff 15 Certificate is to be certified until Mar 13 14:33:45 2012 GMT (3650 days) 16 17 Write out database with 1 new entries 18 data base updated

On sauvegarde les clés:

#cd /etc/openvpn/easy-rsa/keys #tar cvzf /root/proxmox-server-1-keys.tar.gz proxmox-server-1.crt proxmox-server-1.key ca.crt dh1024.pem ta.key #tar cvzf /root/proxmox-client-1-keys.tar.gz proxmox-client-1.crt proxmox-client-1.key ca.crt ta.key

Gardez les précieusement car sans elles vous ne pourrez rien faire!

## 3. configuration du server primaire openvpn

## #cd /etc/openvpn #zcat /usr/share/doc/openvpn/examples/sample-config-files/server.conf.gz > server.conf

Affichez le fichier server.conf

#cat server.conf | grep -v -e '^;' | grep -v -e '^#' | grep -v -e '^\$'

Il doit ressembler à ça, si ce n'est pas le cas, éditez le et modifiez le en fonction.

Local \*\*\*.\*\*\*.\*\*\* -----> adresse IP publique port 1194 ----> Par défaut openvpn écoute sur le port 1194 mais vous pouvez le changer proto udp dev tap0 ca ca.crt cert proxmox-server-1.crt ----> précisez le nom des fichiers qui correspondent key proxmox-server-1.key # This file should be kept secret ----> précisez le nom des fichiers qui correspondent dh dh1024.pem server-bridge 172.16.0.1 255.240.0.0 172.16.0.0 172.16.0.12 ----> le premier paramètre est l' IP de l'interface virtuelle, enuite le masque, client-to-client puis la plage d'adresses IP qui sera attribuée aux clients qui se duplicate-cn connecteront sur le server. keepalive 10 120 tls-auth ta.key 0 # This file is secret comp-lzo max-clients 10

user nobody group nogroup persist-key persist-tun status openvpn-status.log log-append openvpn.log verb 3

mode server tls-server script-security 2 up "/etc/openvpn/up.sh" down "/etc/openvpn/down.sh" mssfix 1300 fragment 1300

Scripts up.sh et down.sh

#### #vi /etc/openvpn/up.sh

#!/bin/bash
/sbin/ifconfig openvpnbr0 promisc
/sbin/ifconfig tap0 up promisc
/usr/sbin/brctl addif openvpnbr0 tap0

#### #vi /etc/openvpn/down.sh

#!/bin/bash
/usr/sbin/brctl delif openvpnbr0 tap0
/sbin/ifconfig tap0 down -promisc
/sbin/ifconfig openvpnbr0 -promisc

Ne pas oublier de rendre ces scripts exécutables

#### #chmod 0755 up.sh down.sh

Ajout des clés:

#tar xvzf /root/proxmox-server-1-keys.tar.gz

Lancement du server openvpn:

#/etc/init.d/openvpn restart

Si tout s'est bien passé vous devez voir ceci dans le fichier de log /etc/openvpn/openvpn.log :

Fri Jun 22 10:49:24 2012 OpenVPN 2.1.3 x86 64-pc-linux-gnu [SSL] [LZO2] [EPOLL] [PKCS11] [MH] [PF INET6] [eurephia] built on Feb 21 2012 Fri Jun 22 10:49:24 2012 NOTE: when bridging your LAN adapter with the TAP adapter, note that the new bridge adapter will often take on its own IP address that is different from what the LAN adapter was previously set to Fri Jun 22 10:49:24 2012 NOTE: the current --script-security setting may allow this configuration to call user-defined scripts Fri Jun 22 10:49:24 2012 Diffie-Hellman initialized with 1024 bit key Fri Jun 22 10:49:24 2012 /usr/bin/openssl-vulnkey -q -b 1024 -m <modulus omitted> Fri Jun 22 10:49:24 2012 Control Channel Authentication: using 'ta key' as a OpenVPN static key file Fri Jun 22 10:49:24 2012 Outgoing Control Channel Authentication: Using 160 bit message hash 'SHA1' for HMAC authentication Fri Jun 22 10:49:24 2012 Incoming Control Channel Authentication: Using 160 bit message hash 'SHA1' for HMAC authentication Fri Jun 22 10:49:24 2012 TLS-Auth MTU parms [L:1574 D:166 EF:66 EB:0 ET:0 EL:0] Fri Jun 22 10:49:24 2012 Socket Buffers: R=[133120->131072] S=[133120->131072] Fri Jun 22 10:49:24 2012 TUN/TAP device tap0 opened Fri Jun 22 10:49:24 2012 TUN/TAP TX queue length set to 100 Fri Jun 22 10:49:24 2012 /etc/openvpn/up.sh tap0 1500 1574 init Fri Jun 22 10:49:24 2012 Data Channel MTU parms [L:1574 D:1300 EF:42 EB:135 ET:32 EL:0 AF:3/1] Fri Jun 22 10:49:24 2012 GID set to nogroup Fri Jun 22 10:49:24 2012 UID set to nobody Fri Jun 22 10:49:24 2012 UDPv4 link local (bound): [AF\_INET]\*\*\*.\*\*\*.\*\*\*:1194 Fri Jun 22 10:49:24 2012 UDPv4 link remote: [undef] Fri Jun 22 10:49:24 2012 MULTI: multi init called, r=256 v=256

- Fri Jun 22 10:49:24 2012 IFCONFIG POOL: base=172.16.0.0 size=13
- Fri Jun 22 10:49:24 2012 Initialization Sequence Completed

## 4. configuration openvpn (servers secondaires)

#apt-get install openvpn

Puis on se rend dans le répertoire d'openvpn et on récupère la config client par défaut:

#cd /etc/openvpn

#cp -av /usr/share/doc/openvpn/examples/sample-config-files/client.conf.

Puis on affiche le fichier de configuration cat client.conf | grep -v -e '^;' | grep -v -e '^#' | grep -v -e '^\$'

Il doit ressembler à ça, si ce n'est pas le cas, y apporter les modifications nécessaires:

client dev tap0 proto udp remote \*\*\*.\*\*\*.\*\*\* 1194 -----> précisez l'adresse IP publique du server primaire resolv-retry infinite nobind user nobody group nogroup persist-key persist-tun ca ca.crt cert nsxxxxx.crt key nsxxxxx.key ns-cert-type server tls-auth ta.key 1 comp-lzo verb 3 log-append openvpn.log script-security 2 up "/etc/openvpn/up.sh" down "/etc/openvpn/down.sh" mssfix 1300 fragment 1300

certificats et scripts:

Retournez sur le server primaire afin de copier les clés:

#scp /root/proxmox-client-1-keys.tar.gz \*\*\*.\*\*\*.\*\*\*.\*\*\*:/root/ ----> IP publique server secondaire

#scp /etc/openvpn/up.sh /etc/openvpn/down.sh \*\*\*.\*\*\*.\*\*\*:\*\*:/etc/openvpn----> IP publique server secondaire

On retourne sur le server secondaire et on décompresse les clés:

#tar xvzf /root/proxmox-client-1-keys.tar.gz

Et on lance le client openvpn:

#/etc/init.d/openvpn restart

Si tout s'est bien passé vous devriez voir ceci dans le fichier de log /etc/openvpn/openvpn.log:

Fri Jun 22 10:49:48 2012 OpenVPN 2.1.3 x86 64-pc-linux-gnu [SSL] [LZO2] [EPOLL] [PKCS11] [MH] [PF INET6] [eurephia] built on Feb 21 2012 Fri Jun 22 10:49:48 2012 NOTE: the current --script-security setting may allow this configuration to call user-defined scripts Fri Jun 22 10:49:48 2012 /usr/bin/openssl-vulnkey -q -b 1024 -m <modulus omitted> Fri Jun 22 10:49:48 2012 Control Channel Authentication: using 'ta.key' as a OpenVPN static key file Fri Jun 22 10:49:48 2012 Outgoing Control Channel Authentication: Using 160 bit message hash 'SHA1' for HMAC authentication Fri Jun 22 10:49:48 2012 Incoming Control Channel Authentication: Using 160 bit message hash 'SHA1' for HMAC authentication Fri Jun 22 10:49:48 2012 LZO compression initialized Fri Jun 22 10:49:48 2012 Control Channel MTU parms [ L:1578 D:166 EF:66 EB:0 ET:0 EL:0 ] Fri Jun 22 10:49:48 2012 Socket Buffers: R=[133120->131072] S=[133120->131072] Fri Jun 22 10:49:48 2012 Data Channel MTU parms [L:1578 D:1300 EF:46 EB:135 ET:32 EL:0 AF:3/1] Fri Jun 22 10:49:48 2012 Fragmentation MTU parms [L:1578 D:1300 EF:45 EB:135 ET:33 EL:0 AF:3/1] Fri Jun 22 10:49:48 2012 Local Options hash (VER=V4): 'a257ef04' Fri Jun 22 10:49:48 2012 Expected Remote Options hash (VER=V4): '8f3da10b' Fri Jun 22 10:49:48 2012 NOTE: UID/GID downgrade will be delayed because of --client, --pull, or --up-delay Fri Jun 22 10:49:48 2012 UDPv4 link local: [undef] Fri Jun 22 10:49:48 2012 UDPv4 link remote: [AF\_INET]\*\*\*.\*\*\*.\*\*\*:1194 Fri Jun 22 10:49:48 2012 TLS: Initial packet from [AF\_INET]\*\*\*.\*\*\*.\*\*\*.\*\*\*:1194, sid=49a4f4e3 7b301afb Funston CA/emailAddress=me@myhost.mydomain Fri Jun 22 10:49:48 2012 VERIFY OK: nsCertType=SERVER Fri Jun 22 10:49:48 2012 VERIFY OK: depth=0, /C=US/ST=CA/L=SanFrancisco/O=Fort-Funston/CN=nsxxxxx/emailAddress=me@myhost.mydomain Fri Jun 22 10:49:48 2012 Data Channel Encrypt: Cipher 'BF-CBC' initialized with 128 bit key Fri Jun 22 10:49:48 2012 Data Channel Encrypt: Using 160 bit message hash 'SHA1' for HMAC authentication Fri Jun 22 10:49:48 2012 Data Channel Decrypt: Cipher 'BF-CBC' initialized with 128 bit key Fri Jun 22 10:49:48 2012 Data Channel Decrypt: Using 160 bit message hash 'SHA1' for HMAC authentication Fri Jun 22 10:49:48 2012 Control Channel: TLSv1, cipher TLSv1/SSLv3 DHE-RSA-AES256-SHA, 1024 bit RSA Fri Jun 22 10:49:48 2012 [nsxxxxx] Peer Connection Initiated with [AF INET]\*\*\*\*\*\*\*\*\*\*\*\*\*\*1194 Fri Jun 22 10:49:50 2012 SENT CONTROL [nsxxxxxx]: 'PUSH\_REQUEST' (status=1) Fri Jun 22 10:49:50 2012 PUSH: Received control message: 'PUSH\_REPLY,route-gateway 172.16.0.1,ping 10,ping-restart 120,ifconfig 172.16.0.0 255.240.0.0 Fri Jun 22 10:49:50 2012 OPTIONS IMPORT: timers and/or timeouts modified Fri Jun 22 10:49:50 2012 OPTIONS IMPORT: --ifconfig/up options modified Fri Jun 22 10:49:50 2012 OPTIONS IMPORT: route-related options modified Fri Jun 22 10:49:50 2012 TUN/TAP device tap0 opened Fri Jun 22 10:49:50 2012 TUN/TAP TX queue length set to 100 Fri Jun 22 10:49:50 2012 /sbin/ifconfig tap0 172.16.0.0 netmask 255.240.0.0 mtu 1500 broadcast 172.31.255.255 Fri Jun 22 10:49:50 2012 /etc/openvpn/up.sh tap0 1500 1578 172.16.0.0 255.240.0.0 init Fri Jun 22 10:49:51 2012 GID set to nogroup

Fri Jun 22 10:49:51 2012 UID set to nobody

Fri Jun 22 10:49:51 2012 Initialization Sequence Completed

Cette étape est importante:

Testons le multicast ---> ATTENTION il est important de réussir le multicast sinon ça ne marchera pas.

Installer le paquet ssmping sur tous les servers:

#apt-get install ssmping

Puis sur le server primaire mettez vous en écoute:

#ssmpingd

et lancer la diffusion depuis le server secondaire:

#### #asmping 224.0.2.1 172.16.0.1

Si tout va bien vous devriez voir ceci:

```
asmping joined (S,G) = (*,224.0.2.234)
pinging 172.16.0.1 from 172.16.0.2
unicast from 172.16.0.1, seq=1 dist=0 time=38.699 ms
multicast from 172.16.0.1, seq=1 dist=0 time=76.405 ms
unicast from 172.16.0.1, seq=2 dist=0 time=38.802 ms
multicast from 172.16.0.1, seq=2 dist=0 time=76.238 ms
unicast from 172.16.0.1, seq=3 dist=0 time=38.859 ms
multicast from 172.16.0.1, seq=3 dist=0 time=76.621 ms
```

unicast from 172.16.0.1, seq=4 dist=0 time=38.670 ms multicast from 172.16.0.1, seq=4 dist=0 time=77.186 ms

# 5. Créer un cluster (si vous voulez juste rajouter un noeud sur un cluster existant passez directement au paragraphe suivant)

Sur le server primaire:

#pvecm create nom-du-cluster

Generating public/private rsa key pair. Your identification has been saved in /root/.ssh/id\_rsa. Your public key has been saved in /root/.ssh/id\_rsa.pub: The key fingerprint is:

+--[RSA 2048]----+ | | | | | ...O o | | ...O o | | ...o\* = | +oo.=.. | | .+E\*oo. |

. .

Restarting pve cluster filesystem: pve-cluster[dcdb] crit: unable to read cluster config file '/etc/cluster/cluster.conf' - Failed to open file '/etc/cluster/cluster.conf': No such file or directory [dcdb] notice: wrote new cluster config '/etc/cluster/cluster.conf' [dcdb] crit: cman tool version failed with exit code 1#010

Starting cluster:

Checking if cluster has been disabled at boot... [OK] Checking Network Manager... [OK] Global setup... [OK] Loading kernel modules... [OK] Mounting configfs... [OK] Starting cman.... [OK] Waiting for Quorum... [OK] Starting fenced... [OK] Starting dlm controld... [OK] Unfencing self... [OK]

#### Sur les servers secondaires:

#### #pvecm add 172.16.0.1

. .

root@172.16.0.1's password: copy corosync auth key

stopping pve-cluster service stopping pve cluster filesystem: pve-cluster backup old database starting pve cluster filesystem: pve-cluster Starting cluster: Checking if cluster has been disabled at boot... [ OK ] Checking Network Manager... [ OK ] Global setup... [ OK ] Loading kernel modules... [ OK ] Mounting configfs... [ OK ] Starting cman.... [ OK ] Waiting for Quorum... [ OK ] Starting fenced... [ OK ] Starting dlm controld... [ OK ] Unfencing self... [ OK ] generating node certificates unable to create directory '/etc/pve/priv' - File exists

Pour voir l'état du cluster:

#pvecm status

## **Redimensionner la partition racine:**

#### #vgdisplay pve

| Volume group           |                                        |  |  |  |
|------------------------|----------------------------------------|--|--|--|
| VG Name                | pve                                    |  |  |  |
| System ID              |                                        |  |  |  |
| Format                 | lvm2                                   |  |  |  |
| Metadata Areas         | 1                                      |  |  |  |
| Metadata Sequence No 2 |                                        |  |  |  |
| VG Access              | read/write                             |  |  |  |
| VG Status              | resizable                              |  |  |  |
| MAX LV                 | 0                                      |  |  |  |
| Cur LV                 | 1                                      |  |  |  |
| Open LV                | 1                                      |  |  |  |
| Max PV                 | 0                                      |  |  |  |
| Cur PV                 | 1                                      |  |  |  |
| Act PV                 | 1                                      |  |  |  |
| VG Size                | 257,93 GiB                             |  |  |  |
| PE Size                | 4,00 MiB                               |  |  |  |
| Total PE               | 66029                                  |  |  |  |
| Alloc PE / Size        | 66029 / 257,93 GiB                     |  |  |  |
| Free PE / Size         | 0 / 0                                  |  |  |  |
| VG UUID                | Qt2Su4-OD3t-zXeu-BkNu-gzid-732A-t7rjgK |  |  |  |

#### #lvdisplay pve

| Logical volume          |                                        |  |  |  |  |
|-------------------------|----------------------------------------|--|--|--|--|
| LV Path                 | /dev/pve/data                          |  |  |  |  |
| LV Name                 | data                                   |  |  |  |  |
| VG Name                 | pve                                    |  |  |  |  |
| LV UUID                 | K1327L-Rq70-aRVj-zn4L-OJVp-Rr6S-kbXZSv |  |  |  |  |
| LV Write Access         | read/write                             |  |  |  |  |
| LV Creation host, time, |                                        |  |  |  |  |
| LV Status               | available                              |  |  |  |  |
| # open                  | 1                                      |  |  |  |  |
| LV Size                 | 257,93 GiB                             |  |  |  |  |
| Current LE              | 66029                                  |  |  |  |  |
| G                       |                                        |  |  |  |  |
| Segments                | 1                                      |  |  |  |  |
| Allocation              | inherit                                |  |  |  |  |

Read ahead sectors auto - currently set to 256 Block device 253:0

#### #umount /dev/mapper/pve-data

#### #e2fsck -f /dev/pve/data

e2fsck 1.41.12 (17-May-2010) Passe 1 : vérification des i-noeuds, des blocs et des tailles Passe 2 : vérification de la structure des répertoires Passe 3 : vérification de la connectivité des répertoires Passe 4 : vérification des compteurs de référence Passe 5 : vérification de l'information du sommaire de groupe /dev/pve/data : 20/16908288 fichiers (0.0% non contigus), 580670/67613696 blocs

#### # resize2fs -p /dev/pve/data 150G

#### #lvresize -L 150G /dev/pve/data

WARNING: Reducing active logical volume to 150,00 GiB THIS MAY DESTROY YOUR DATA (filesystem etc.) Do you really want to reduce data? [y/n]: y Reducing logical volume data to 150,00 GiB Logical volume data successfully resized

#### # mount /dev/mapper/pve-data

#### # vgdisplay

| Volume group           |                                        |  |  |  |
|------------------------|----------------------------------------|--|--|--|
| VG Name                | pve                                    |  |  |  |
| System ID              |                                        |  |  |  |
| Format                 | lvm2                                   |  |  |  |
| Metadata Areas         | 1                                      |  |  |  |
| Metadata Sequence No 3 |                                        |  |  |  |
| VG Access              | read/write                             |  |  |  |
| VG Status              | resizable                              |  |  |  |
| MAX LV                 | 0                                      |  |  |  |
| Cur LV                 | 1                                      |  |  |  |
| Open LV                | 1                                      |  |  |  |
| Max PV                 | 0                                      |  |  |  |
| Cur PV                 | 1                                      |  |  |  |
| Act PV                 | 1                                      |  |  |  |
| VG Size                | 257,93 GiB                             |  |  |  |
| PE Size                | 4,00 MiB                               |  |  |  |
| Total PE               | 66029                                  |  |  |  |
| Alloc PE / Size        | 38400 / 150,00 GiB                     |  |  |  |
| Free PE / Size         | 27629 / 107,93 GiB                     |  |  |  |
| VG UUID                | Qt2Su4-OD3t-zXeu-BkNu-gzid-732A-t7rjgK |  |  |  |